Versi 1.0 (4 Juni 2018)

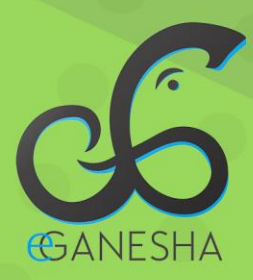

# User Manual Sistem Informasi Penilaian Kinerja Dosen Simpekerja

PANDUAN PENGGUNAAN DOSEN PENGGUNAAN SISTEM INFORMASI PENILAIAN KINERJA DOSEN http://simpekerja.undiksha.ac.id

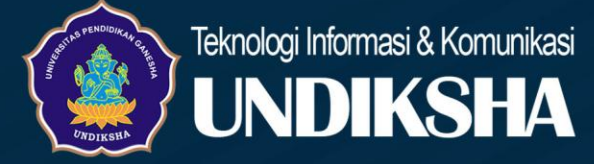

## 1. DAFTAR ISI

| 1. | Daftar Isi                            |    |
|----|---------------------------------------|----|
| 2. | Pendahuluan                           | .1 |
| -  | 2.1 Jenis User                        | .1 |
| 3. | Gambaran singkat alur sistem          | .2 |
| 4. | Langkah-langkah Pengisian SKP Dosen   | .3 |
| 4  | 4.1 Memulai Aplikasi                  | .3 |
| 4  | 4.2 Halaman Profil                    | .5 |
| 5. | Pengoperasian Menu SKP Dosen          | .5 |
| 4  | 5.1 Pengisian Target Kinerja Dosen    | .5 |
| -  | 5.2 Pengisian Realisasi Kinerja Dosen | .8 |
| 4  | 5.4 Riwayat SKP                       | 10 |
| -  | 5.3 Penilaian Prilaku                 | 10 |
| 6. | Langkah-langkah Penyusunan BKD Dosen  | 11 |
| (  | 5.1 Penyusunan BKD                    | 11 |
| (  | 5.2 Penilaian BKD Oleh Asesor         | 14 |
| (  | 5.3 Penilaian BKD Oleh Wakil Dekan I  | 15 |
| (  | 5.4 Riwayat BKD                       | 16 |
| 7. | Logout Sistem                         | 17 |
| 8. | Kritik dan Saran                      | 17 |
|    |                                       |    |

#### 2. PENDAHULUAN

Dokumen ini addalah User Manual yang berisi penjelasan secara ringkas tentang petunjuk penggunaan Sistem Informasi Managemen Penilaian Kinerja(SIMPEKERJA). Di dalam dokumen ini dibahas tentang fitur- Sistem Informasi Managemen Penilaian Kinerja (SIMPEKERJA) dan langkah-langkah dalam menggunakan setiap fitur aplikasi tersebut.

SIMPEKERJA merupakan sebuah aplikasi online yang digunakan untuk memberikan kemudahan pegawai, penjabat penilai dan atasan penjabat penilai dalam membuat, menilai dan memverifikasi sasaran kerja pegawai setiap bulannya.

Aplikasi ini berbasis web dan menggunakan teknologi yang terus berkembang denga harapan dapat berfungsi dengan baik dalam :

- mempercepat proses pelaporan skp,
- meningkatkan akuransi data dan relevansi informasi
- meningkatkan tranparansi pelaksanaan penilaian
- meningkatkan efektifitas pelaksanaan SKP dari segi biaya dan waktu
- menibfkatkan efektifitas pelaksanaan SKP dari segi biaya dan waktu
- penyedia data pegawai yang up to date
- lemampuan integrasi yang tinggi dengan aplikasi lain

#### 2.1 Jenis User

• Admin

Admin merupakan seseorang yang bertanggung jawab penuh terhadap system dan bertugas mengelola system seperti, menambahkan akun user, mereset password, dan mereset SKP.

• Operator

Operartor merupakan pegawai fakultas yang bertugas untuk meneglola data SKP pagawai di Fakultas

• Atasan Penjabat Penilai

Atasan penjabat penilai merupakan atasan langsung dari penjabat penilai

• Pejabat Penilai

Penjabat Penilai merupakan seseorang yang memiliki wewenang dan bertanggung jawab dalam pelaksanaan penilaian pegawai/dosen

Dosen/Pegawai

Dosen atau Pegawai merupakan user yang menyusun dan merealisasikan SKP

### 3. GAMBARAN SINGKAT ALUR SISTEM

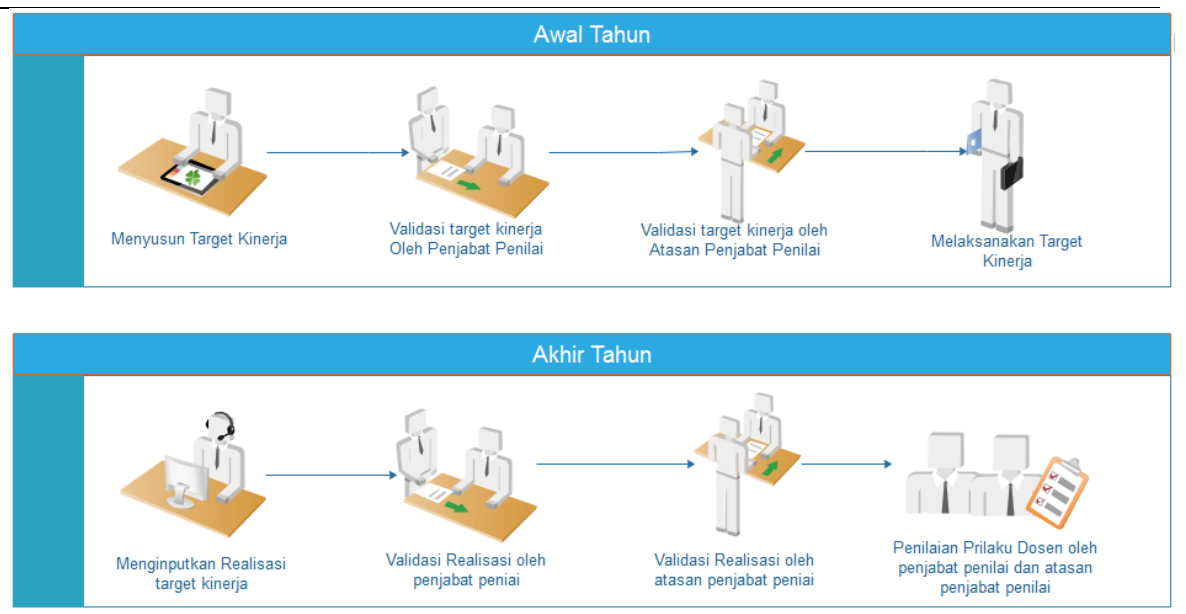

Gambar 1. Alur Sistem Simpekerja

#### 4. LANGKAH-LANGKAH PENGISIAN SKP DOSEN

### 4.1 Memulai Aplikasi

Petunjuk login pada system informasi manajemen penilaian kinerja (SIMPEKERJA) undiksha.

- 1. Pastikan komputer and a terhubung dengan internet.
- 2. Buka browser

3. Buka alamat <u>https://sso.undiksha.ac.id/</u> sehingga akan muncul halaman login seperti gambar dibawah.Jika halaman login pengguna telah terbuka, silakan masukkan username dan password yang anda miliki.

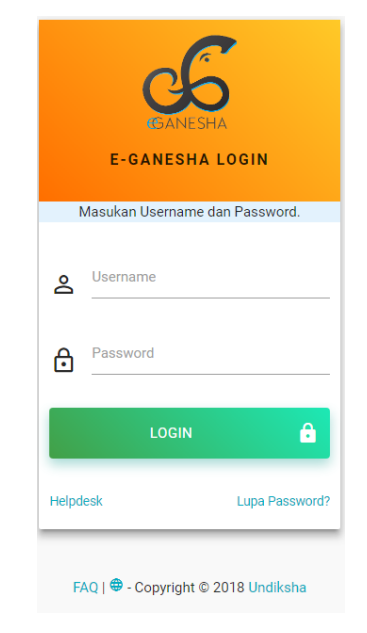

Gambar 2. Login SSO

Jika berhasil login, maka akan muncul halaman utama. Halaman utama ini memuat pilihan system informasi yang ada di Undiksha. Pilihlah SIMPEKERJA seperti gambar dibawah.

| 👔 SSO UNDIKSHA                                                                                                    |                                                                                                    | mas dewantara@undiksha.ac.id                    |
|----------------------------------------------------------------------------------------------------|----------------------------------------------------------------------------------------------------|-------------------------------------------------|
| Bashboard O Profil User P Logout                                                                                                    |                                                                                                    |                                                 |
| SELAMAT DATANG MAS.DEWANTARA@UNDIKSHA.<br>ANDA LOGIN SEBAGAI DOSEN<br>Berikut ini adalah layanan sistem yang bisa digunakan                                                                                                    | AC.ID                                                                                                    |                                                 |
| Sistem Manajemen Penilaian Kinerja<br>(SIMPEKERJA)                                                                                                    | Sistem Kinerja Undiksha                                                                                                    | Sistem Aplikasi Hukum dan Tata Laksana<br>(HTL) |
| SIMPEKERJA merupakan sebuah sistem yang<br>digunakan dalam memanajemen penilaian prestasi<br>kerja dosen, pembuatan, pelaporan dan penilaian<br>Sasaran Kinerja Pegawai (SKP) serta Beban Kerja<br>Dosen (RKD) vand dilakukan selian semester | Merekam kinerja dosen dalam pelaksanaan Tri<br>Dharma Perguruan Tinggi. Sistem ini menjadi sumber<br>data bagi sistem lain seperti PAK, SKP, BKD, dan<br>Remunerasi | Sistem Aplikasi Hukum dan Tata Laksana          |

Gambar 3. Dashboard SSO Undiksha

Setelah berhasil memasuki SIMPEKERJA, maka akan muncul tampilan halaman dashboard, halaman utama ini memuat tampilan menu yang terletak di sebelah kiri dan atas halaman,peringatan tanggal pengisian SKP, informasi fakultas dan jurusan pemilik akun, serta Penjabat Penilai dan atasan pejabat penilai pemilik akun.

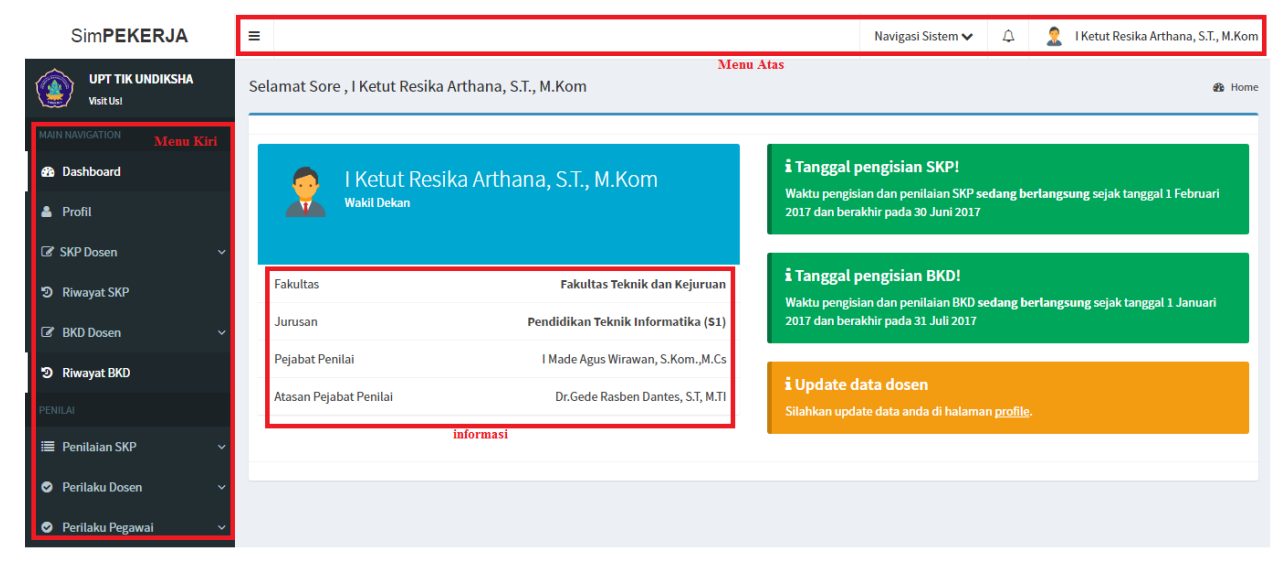

Gambar 4. Dashboard Simpekerja

#### 4.2 Halaman Profil

halaman **Profil** system informasi penilaian kinerja memuat informasi pengguna yang sedang login. Pada halaman profil pengguna dapat mengsinkronkan data pada system informasi dosen dengan menekan tombol <sup>Singkron Data Dosen</sup>. Untuk mengakses halaman profil pengguna dapat menekan menu **profil Profil** yang berada pada menu kiri. Halaman profil akan otomatis muncul ketika menu profil di tekan.

| Sim <b>PEKERJA</b>            | ≡                                      |                     |                            |                               | Navigasi Sistem 🗸 | ¢ | 2 | l Ketut Resika Arthana, S.T., M.Kom |
|-------------------------------|----------------------------------------|---------------------|----------------------------|-------------------------------|-------------------|---|---|-------------------------------------|
| UPT TIK UNDIKSHA<br>Visit Us! | Profil Dosen                           |                     | _                          |                               |                   |   |   | ∰ Home > Profile                    |
| MAIN NAVIGATION               |                                        | Detail Profil Dosen | <ul> <li>Terakh</li> </ul> | iir diperbarui : 12 hari yang | lalu              |   |   | Singkron Data Dosen                 |
| 🍪 Dashboard                   |                                        |                     | NIP                        | 198412012012121002            |                   |   |   |                                     |
| 🛎 Profil                      |                                        |                     | NIDN                       | 0801128402                    |                   |   |   |                                     |
| SKP Dosen                     |                                        |                     |                            |                               |                   |   |   |                                     |
| 🔊 Riwayat SKP                 |                                        |                     | Nama                       | l Ketut Resika Arthana, S     | .T., M.Kom        |   |   |                                     |
| BKD Dosen                     |                                        | G                   | olongan                    | IIIC                          |                   |   |   |                                     |
| න Riwayat BKD                 | I Ketut Resika Arthana,<br>S.T., M.Kom |                     | Pangkat                    | Penata                        |                   |   |   |                                     |
| PENILAI                       | Penata                                 |                     |                            |                               |                   |   |   |                                     |
| 🗮 Penilaian SKP 🔹             |                                        | Pendidikan          | Terakhir                   | S2                            |                   |   |   |                                     |
| Perilaku Dosen                |                                        | Pendio              | dikan <b>S1</b>            | Universitas Udayana           |                   |   |   |                                     |
| Perilaku Pegawai              |                                        |                     |                            |                               |                   |   |   |                                     |

Gambar 5. Profil Dosen

#### 5. PENGOPERASIAN MENU SKP DOSEN

#### 5.1 Pengisian Target Kinerja Dosen

Petunjuk login pada sistem informasi manajemen penilaian kinerja (SIMPEKERJA) undiksha.

- Pilihlah menu **SKP Dosen** kemudian menu **Target kinerja** untuk melengkapi Target Kinerja Dosen. SKP Dosen terdiri dari 4 unsur yaitu:
  - I. Unsur Pendidikan dan Pelaksanaan Pendidikan
  - II. Unsur Penelitian
  - III. Unsur Pelaksanaan Pengabdian Kepada Masyarakat
  - IV. Penunjang Kegiatan Akademik Dosen
- Pilihlah salah satu unsur untuk di lengkapi jenis target kinerjanya.

| Si <b>PEKERJA</b> | ≡                                      | Navigasi Sistem 🗸 🙎 Ketut Madya., S.Pd., M.Pd |  |  |  |  |  |  |
|-------------------|----------------------------------------|-----------------------------------------------|--|--|--|--|--|--|
| UPT TIK UNDIKSHA  | SKP Target Dosen 💩 Home > SKP > Target |                                               |  |  |  |  |  |  |
| MAIN NAVIGATION   | KOMPONEN KINERJA DOSEN                 |                                               |  |  |  |  |  |  |
| 🔀 Dashboard       |                                        |                                               |  |  |  |  |  |  |
| 🛓 Profil          | Unsur Pendidikan                       | Unsur Penelitian 🛛 🔤                          |  |  |  |  |  |  |
| SKP Dosen 🗸 🗸     | 0 data tersimpan dari 50 komponen      | 0 data tersimpan dari 24 komponen             |  |  |  |  |  |  |
| Target Kinerja    |                                        |                                               |  |  |  |  |  |  |
| Realisasi Kinerja | Unsur Pengabdian                       | Unsur Penuniang                               |  |  |  |  |  |  |
| Nilai Perilaku    | 0 data tersimpan dari 13 komponen      | 0 data tersimpan dari 35 komponen             |  |  |  |  |  |  |
| D Riwayat SKP     |                                        | o data tersimpan dan 55 komponen              |  |  |  |  |  |  |
| යී BKD Dosen ~    | Preview Komponen                       | A Download Excel                              |  |  |  |  |  |  |

Gambar 6. Dashboard Pemilihan Unsur SKP

- Inputlah uraian kegiatan yang akan di jadikan rencana target kinerja Dosen dengan:
  - Mencentang terlebih dahulu uraian kegiatan yang akan di jadikan target kinerja,
  - Menginputkan jumlah pada satu kegiatan yang akan di lakukan dalam 1 periode,
  - Menginputkan Kualitas Mutu,
  - Menginputkan durasi dengan satuan yang di tentukan.

 Doktor/sederajat
 1
 periode
 10
 12
 bulan

• Simpanlah data dengan memilih tombol Simpan Komponen SKP "

simpan komponen skp⊘," pada setiap unsur yang di inputkan

| SP | =                                                                                                    | =                                                                |                |         | Navigasi Sistem | • ↓         | 🤶 Ketut Madya., S.Pd., M.Pd      |  |  |
|----|----------------------------------------------------------------------------------------------------|------------------------------------------------------------------|----------------|---------|-----------------|-------------|----------------------------------|--|--|
| ٢  |                                                                                                    | G Kembali SKP Target Dosen Pendidikan                            |                |         |                 | <b>1</b> 10 | dome > SKP > Target > Pendidikan |  |  |
| £6 |                                                                                                    | KOMPONEN TARGET KINERJA DOSEN                                    |                |         |                 |             |                                  |  |  |
| œ  |                                                                                                    | SIMPAN                                                           | KOMPONEN SKP 🥑 |         |                 |             |                                  |  |  |
| อ  |                                                                                                    |                                                                  | Та             | rget    |                 | Waktu       |                                  |  |  |
| C  |                                                                                                    | Uralan Kegiatan                                                  | Jumlah         | Satuan  | Kualitas Mutu   | Durasi      | Satuan                           |  |  |
|    |                                                                                                    | Mengikuti pendidikan formal dan memperoleh gelar/sebutan/ijazah: |                |         |                 |             |                                  |  |  |
|    |                                                                                                    | Doktor/sederajat                                                 | jumlah         | periode | (0-100)         | durasi      | bulan                            |  |  |
|    |                                                                                                    | Magister/sederajat                                               | jumlah         | periode | (0-100)         | durasi      | bulan                            |  |  |
|    |                                                                                                    | Mengikuti diklat prajabatan golongan III                         | jumlah         | periode | (0-100)         | durasi      | bulan                            |  |  |
|    | Melaksanakan perkuliahan/tutorial/perkuliahan praktikum dan membimbing,<br>menguji serta menyelenggarakan pendidikan di laboratorium, praktik keguruan,<br>bengkel/studio/kebun percobaan/teknologi pengajaran dan praktik lapangan |                                                                  |                |         |                 |             |                                  |  |  |

Gambar 7. Tampilan Pengisian SKP Target

setelah selesai menginputkan target pilihlah Preview Komponen
", untuk mengecek kembali uraian kegiatan yang di inputkan.

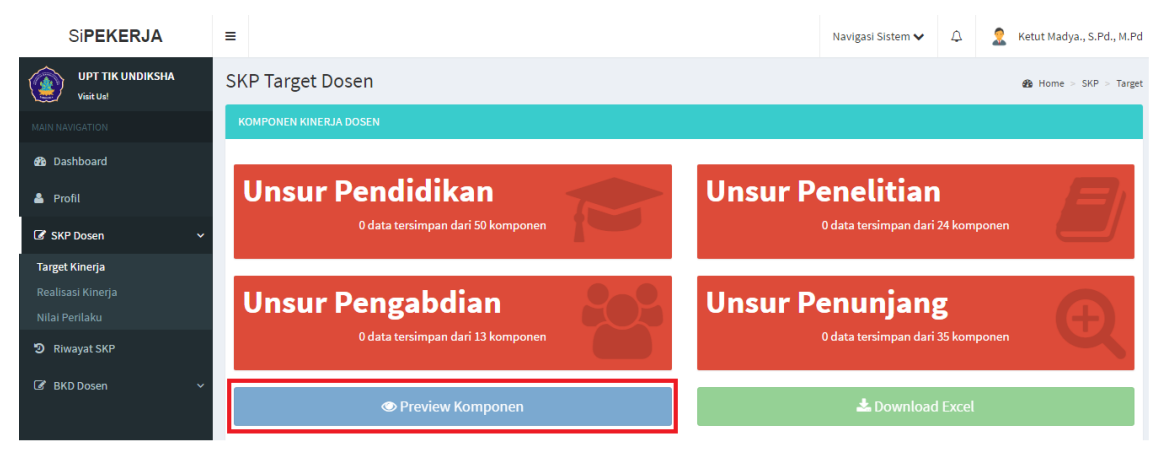

O Preview Komponen

Gambar 8. Mengkases Komponen Penilaian

- Jika terdapat kesalahan dalam menginputkan kegiatan pata target kinerja Dosen, maka anda dapat mengubahnya dengan memilih Ubah Target "<sup>OUbah SKP</sup>" (untuk step mengubah data sama seperti saat menginputkan data)
- Jika data kegiatan yang menjadi target kinerja Dosen sudah benar, maka anda dapat
  - memilih **Minta Validasi** "<sup>Minta Validasi</sup>" untuk mengirim pengajuan target kinerja dosen anda kepada Pejabat Penilai dan atasan pejabat penilai.

| Si <b>PEKERJA</b>                   | ≡                |                                                |    |            |                   |                  | Navigasi S | istem 🗸 🗸      | 🗘 🙎 Ket  | ut Madya., S.Pd., M.Pd |
|-------------------------------------|------------------|------------------------------------------------|----|------------|-------------------|------------------|------------|----------------|----------|------------------------|
| UPT TIK UNDIKSHA                    | SKP Target Dosen |                                                |    |            |                   |                  |            |                |          |                        |
| MAIN NAVIGATION                     | KOMPON           | EN KINERJA DOSEN                               |    |            |                   |                  |            |                |          |                        |
| 🍘 Dashboard                         |                  |                                                |    |            |                   |                  |            |                |          |                        |
| 📥 Profil                            | Show             | 10 v entries                                   |    |            |                   |                  |            |                | Search:  |                        |
| 🕼 SKP Dosen 🗸 🗸                     | 12               |                                                | 11 |            | Targe             | t                |            | ↓1<br>Kualitas | Wal      | ktu                    |
| Target Kinerja                      | No               | Uraian Kegiatan                                |    | Jumlah 👫   | AK * ↓↑<br>Jumlah | ak <sup>1†</sup> | Satuan 👫   | Mutu           | Durasi 🔱 | Satuan                 |
| Realisasi Kinerja<br>Nilai Perilaku | 1                | Mengikuti pendidikan formal Doktor/sederajat   |    | 1          | 50                | 50.00            | periode    | 100            | 12       | bulan                  |
| D Riwavat SKP                       | 2                | Mengikuti pendidikan formal Magister/sederajat |    | 1          | 50                | 50.00            | periode    | 100            | 12       | bulan                  |
|                                     | 3                | Mengikuti diklat prajabatan golongan III       |    | 1          | 3                 | 3.00             | periode    | 100            | 12       | bulan                  |
| Lar BKD Dosen V                     |                  |                                                |    | Total AK : | 103               |                  |            |                |          |                        |
|                                     | Showing          | 1 to 3 of 3 entries                            |    |            |                   |                  |            |                | Previo   | us 1 Next              |
|                                     | 4                |                                                |    |            |                   |                  |            |                |          | •                      |
|                                     |                  |                                                |    |            |                   |                  |            |                |          |                        |
|                                     | O Ubah SKP       |                                                |    |            |                   |                  |            |                |          |                        |

Gambar 9. Proses Pengiriman Target SKP Ke Pejabat Penilai

## 5.2 Pengisian Realisasi Kinerja Dosen

Menu realisasi di input pada saat akhir periode yang ditentukan sebagai hasil dari target pada SKP atau dengan kata lain realisasi di isi sebagai capaian hasil dari SKP yang dibuat pada awal periode. Petunjuk pengisian realisasi kinerja dosen yaitu:

- Pilihlah menu **SKP Dosen** kemudian menu **realisasi** kinerja untuk melengkapi realisasi kinerja dosen.
- Pilihlah salah satu unsur untuk di lengkapi jenis realisasi kinerjanya.
- Jenis uraian kegiatan yang bisa di realisasi merupakan jenis kegiatan yang di pilih saat menginputkan target kinerja

| ← → Ĉ  🛈 skp.undikeha.ac.id/dashboard/dosen/SKP/realisasi 💐    |                                                                     |               |                                         |  |  |  |  |  |
|----------------------------------------------------------------|---------------------------------------------------------------------|---------------|-----------------------------------------|--|--|--|--|--|
| Si <b>PEKERJA</b>                                              | =                                                                   | Ą             | 🤶 Gede Aditra Pradnyana, S.Kom., M.Kom. |  |  |  |  |  |
| Gede Aditra Pradnyana, S.<br>198901192015041004                | SKP Realisasi Dosen                                                 |               | 🏙 Home > SKP > Realisasi                |  |  |  |  |  |
| MAIN NAVIGATION                                                | JENIS TARGET REALISASI KINERJA DOSEN                                |               |                                         |  |  |  |  |  |
|                                                                |                                                                     |               |                                         |  |  |  |  |  |
| <ul> <li>Ør BKD Dosen ✓</li> <li>Tenilaian Perilaku</li> </ul> | A PREVIEW REALISASI                                                 | <b>≵</b> DOWN | LOAD EXCEL                              |  |  |  |  |  |
|                                                                | Copyright © 2016 Universitas Pendidikan Ganesha. All Right Reserved |               | Beta Version Undiksha - 1.1.0           |  |  |  |  |  |

Gambar 10. Pilih Unsur Pengisian Realisasi SKP

- Inputlah kegiatan yang telah terealisasikan dengan:
  - Mencentang terlebih dahulu uraian kegiatan telah di realisasikan,
  - Menginputkan jumlah pada satu kegiatan yang telah di lakukan dalam 1 periode,
  - Menginputkan Kualitas Mutu yang telah di capai,
  - Menginputkan waktu dengan satuan yang di tentukan.

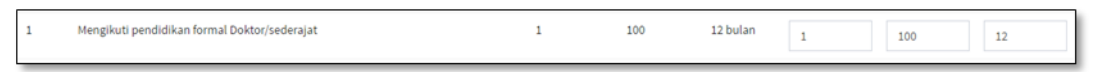

• Jangan lupa untuk menyimpan data dengan mengklik tombol Simpan Data pada setiap unsur yang di inputkan

| ← → C û oskp.undiksha.ac.id/dashboard/dosen/SKP/realisasi |                                      |                                                |          |          |          |         |                  |                     |
|-----------------------------------------------------------|--------------------------------------|------------------------------------------------|----------|----------|----------|---------|------------------|---------------------|
| Si <b>PEKERJA</b>                                         | ≡                                    |                                                |          |          | 1        | 🕽 🤶 Ged | e Aditra Pradnya | ina, S.Kom., M.Kom. |
| Gede Aditra Pradnyana, S.I                                | SKP Realisasi Dosen                  |                                                |          |          |          |         |                  |                     |
| MAIN NAVIGATION                                           | JENIS TARGET REALISASI KINERJA DOSEN |                                                |          |          |          |         |                  |                     |
| 🚳 Dashboard                                               |                                      |                                                | :        |          |          |         |                  |                     |
| 💄 Profil                                                  | 1. 01301                             |                                                | nengkapi |          |          |         |                  |                     |
|                                                           |                                      |                                                |          |          |          |         |                  |                     |
| Target Kinerja                                            | No                                   | Uraian Kegiatan                                |          | Target   |          |         | Realisasi        |                     |
| Realisasi Kinerja                                         |                                      |                                                | Jumlah   | Kualitas | Waktu    | Jumlah  | Kualitas         | Waktu               |
| Riwayat SKP                                               | 1                                    | Mengikuti pendidikan formal Doktor/sederajat   | 2        | 2        | 2 bulan  | jml     | kwlts            | kwlts               |
| 🕼 BKD Dosen 🗸 🗸                                           | 2                                    | Mendikuti nendidikan formal Madister/sederaiat | 2        | 2        | 2 bulan  |         |                  |                     |
| 🍷 Hasil Penilaian Perilaku                                | 2                                    | mengikuti pendukan tornat magistel/sederajat   | 2        | 2        | 2 001011 | jml     | kwlts            | kwlts               |
|                                                           |                                      |                                                |          |          |          |         |                  |                     |
|                                                           | 🖹 SIMPAN DATA                        |                                                |          |          |          |         |                  |                     |

Gambar 11. Form Pengisian Realisasi

- PREVIEW REALISASI " setelah selesai menginputkan realisasi Pilihlah Preview Reaisasi • kinerja, untuk mengecek kembali uraian kegiatan yang di inputkan.
- Jika terdapat kesalahan dalam menginputkan kegiatan pada realisasi kinerja Dosen, • maka anda dapat mengubahnya dengan memilih Ubah Realisasi **D** UBAH REALISASI •• (untuk step mengubah data sama seperti saat

menginputkan data)

Jika data kegiatan yang menjadi realisasi kinerja Dosen sudah benar, maka anda dapat • 🖪 MINTA VALIDASI " untuk mengirim konfirmasi realisasi memilih Minta Validasi " target kinerja dosen anda kepada Pejabat Penilai dan atasan pejabat penilai.

| 🔄 🔶 C 🏠 🕐 skp.undiksha.ac.id/dashboard/dosen/SKP/realisasi 🖏 |            |                                                                                                    |        |          |         |             |          |         |
|--------------------------------------------------------------|------------|----------------------------------------------------------------------------------------------------|--------|----------|---------|-------------|----------|---------|
| 📥 Profil                                                     | No         | Uraian Kegiatan                                                                                                    | Jumlah | Kualitas | Waktu   | Jumlah      | Kualitas | Waktu   |
| 🕼 SKP Dosen 🗸 🗸                                              | 1          | Mengikuti pendidikan formal Doktor/sederajat                                                                                                    | 2      | 2        | 2 bulan | 2           | 2        | 2 bulan |
| Target Kinerja                                               | 2          | Mengikuti pendidikan formal Magister/sederajat                                                                                                    | 2      | 2        | 2 bulan | 2           | 2        | 2 bulan |
| Realisasi Kinerja<br>Riwayat SKP                             | 3          | Menghasilkan karya ilmiah sesuai dengan bidang ilmunya : Hasil<br>penelitian atau hasil pemikiran yang dipubilkasikan dalam bentuk<br>buku Monograf                      | 2      | 2        | 2 bulan | 2           | 2        | 2 bulan |
| 😨 Hasil Penilaian Perilaku                                   | 4          | Hasil penelitian atau hasil pemikiran yang didesiminasikan,<br>dipreseentasikan secara oral dan dimuat dalam prosiding yang<br>dipublikasikan (ber ISSN/ISBN) : Nasional | 2      | 2        | 2 bulan | 2           | 2        | 2 bulan |
|                                                              | 5          | Menduduki jabatan pimpinan pada lembaga pemerintahan/pejabat<br>negara yang harus dibebaskan dari jabatan organiknya tiap<br>semester                                    | 2      | 2        | 2 bulan | 2           | 2        | 2 bulan |
|                                                              | 6          | Melaksanakan pengembangan hasil pendidikan, dan penelitian<br>yang dapat dimanfaatkan oleh masyarakat/ industri setiap<br>program.                                       | 2      | 2        | 2 bulan | 2           | 2        | 2 bulan |
|                                                              | 7          | Menjadi anggota dalam suatu panitia/badan pada Perguruan<br>Tinggi sebagai Ketua/Wakil Ketua merangkap anggota, tiap tahun                                               | 2      | 2        | 2 bulan | 2           | 2        | 2 bulan |
|                                                              | 8          | Menjadi anggota dalam suatu panitia/badan pada Perguruan<br>Tinggi sebagal anggota, tiap tahun                                                                           | 2      | 2        | 2 bulan | 2           | 2        | 2 bulan |
|                                                              | <b>A</b> N | VINTA VALIDASI                                                                                                    |        |          | 🕹 DOW   | /NLOAD EXCE | il.      |         |

Gambar 12. Proses Pengiriman Realisasi SKP Ke Pejabat Penilai

#### 5.4 Riwayat SKP

Menu "Riwayat SKP" berfungsi untuk melihat target kinerja yang sudah pernah dirancang dan sudah tervalidasi.Pilihlah **Download Excel** "downlaod excel " untuk mencetak target kinerja yang telah di rancang pada periode tersebut

| Si <b>PEKERJA</b>             | =                       |                                                           |     | Navigasi Sistem 🗸 | Д               | Ketut Madya., S.Pd., M.Pd |
|-------------------------------|-------------------------|-----------------------------------------------------------|-----|-------------------|-----------------|---------------------------|
| UPT TIK UNDIKSHA<br>Visit Usl | Periode Pengisi         | an SKP                                                    |     |                   |                 | 🏟 Home > SKP > Riwayat    |
| MAIN NAVIGATION               | Periode Pengisian SKP   |                                                           |     |                   |                 |                           |
| 省 Dashboard                   | Hanya menampilkan       | SKP yang sudah divalidasi oleh penilai dan atasan penilai |     |                   |                 |                           |
| 占 Profil                      |                         |                                                           |     |                   |                 |                           |
| ☞ SKP Dosen 🗸 🗸               | Show 10 v entrie        | 'S                                                        |     |                   | Search          | 1:                        |
| D Riwayat SKP                 | No 💵                    | Periode Penilaian                                         | lt. | Opsi              |                 | ļ†.                       |
| ☞ BKD Dosen                   | 1                       | 26 Februari 2017 s/d 24 Maret 2017                        |     | downlaod          | excel 🛓         |                           |
|                               | Showing 1 to 1 of 1 ent |                                                           |     | F                 | Previous 1 Next |                           |

Gambar 13. Tampilan Riwayat Penilai

## 5.3 Penilaian Prilaku

Pada menu "hasil penilaian prilaku" terdapat informasi tentang hasil penilaian prilaku dari aspek orientasi, Integritas, Komitmen, Disiplin, Kerja Sama dan Kepemimpinan.

| ← → C 🛆 🔘 skp.undiksha.ac.id/dashboard/dosen/hasilpenilaian/perilaku |                                                                                                    |                                                                                                    |  |  |  |  |  |  |
|----------------------------------------------------------------------|----------------------------------------------------------------------------------------------------|----------------------------------------------------------------------------------------------------|--|--|--|--|--|--|
| Si <b>PEKERJA</b>                                                    | =                                                                                                    | 🗘 🙎 Gede Aditra Pradnyana, S.Kom., M.Kom.                                                                                                    |  |  |  |  |  |  |
| Gede Aditra Pradnyana, S.I                                           | Hasil Penilaian Perilaku Dosen                                                                                                    | 🍪 Home > Hasil Penilaian Perilaku                                                                                                    |  |  |  |  |  |  |
| HAAN NAVHSATION                                                      | Gede Aditra Pradnyana, S.Kom., M.Kom.<br>NIP 198901192015041004<br>Fakultas Fakultas Teknik dan Kejuruan<br>Jurusan Pendidikan Teknik Informatika | ORIENTASI     B8     B9       Predikat: Balk     Predikat: Balk       Image: Constraint of the state of the state of the stat |  |  |  |  |  |  |
| 🕈 Hasil Pentlaian Perilaku                                           |                                                                                                    | REFLASAMA     Mail       90     Predikat: Balk       Predikat: Balk     Predikat: Sangat Balk       87.33     Predikat: Balk                                                                                                    |  |  |  |  |  |  |

Gambar 14. Hasil Penilaian Prilaku Oleh Pejabat Penilai

### 6. LANGKAH-LANGKAH PENYUSUNAN BKD DOSEN

Petunjuk penyusunan BKD dosen pada sistem informasi manajemen penilaian kinerja (SIMPEKERJA) undiksha.

## 6.1 Penyusunan BKD

- Klik menu BKD Dosen " BKD Dosen ", kemudian pilih menu penyusunan BKD
   " Penyusunan BKD " maka akan munncum tampilan halaman seperti gambar dibawah.
- Pilihlah salah satu unsur, untuk melihat, menghapus, dan mensinkronkan komponen kegiatan

| Applications                           | Kam, Jul 20 10:21                                   | P 🚦 🔐 🗹 🗣 🕄 🖬 64% 🌲 🙂              |
|----------------------------------------|-----------------------------------------------------|------------------------------------|
|                                        | SimBKD (Sistem Informasi Manajemen Beban Kerja Dose | en) - Mozilla Firefox              |
| 🔞 SimBKD (Sistem Informasi 🗙 🕂         | •                                                   |                                    |
| + ilocalhost 8000/dashboard/do         | ser/BKD/target 🌭 🦉 🔍 Sear                           | ch 🔄 🎝 💼 🖡 😇 🗡 💳 🦻 🧮               |
| SimBKD                                 | Ξ                                                   | Navigasi Sistem 🗸 🗘 Dosen Dummy    |
| (1111111111111111111111111111111111111 | Beban Kerja Dosen                                   |                                    |
| MAIN NAVIGATION                        | 📰 Kelola Beban Kerja Dosen                          |                                    |
| 投 Dashboard                            | * Data BVD discoolab malabil Sistem Kingdo          |                                    |
| 🛔 Profil                               | a bata biko ulperoren metatur soseni kunerja        |                                    |
| 🕼 BKD Dosen 🗸 🗸                        | Unsur Pendidikan                                    | Unsur Penelitian                   |
| Assign Asesor                          | 15 data tersimpan dari 13 komponen                  | 7 data tersimpan dari 24 komponen  |
| Rekapitulasi BKD 📖                     |                                                     |                                    |
| Penilaian BKD                          |                                                     |                                    |
| Penyusunan BKD                         | Unsur Pengabdian                                    | Unsur Penunjang                    |
| Riwayat BKD                            | 3 data tersimpan dari 8 komponen                    | 42 data tersimpan dari 42 komponen |
| ADM/N SISTEM                           |                                                     |                                    |
| 🕼 Master Staff 🛛 🗸 🗸                   | Sinkronisasi Data BKD 📀 Preview Komponen            | 📥 Download Laporan BKD             |
| 🌐 Kelola Data 🛛 🗸 🗸                    |                                                     |                                    |
| 🛗 Atur Waktu Penilaian                 | Copyright © 2017 Pendidikan Teknik Informatika      |                                    |

Gambar 15. Pilih Unsur Penyusunan BKD

- Setelah memilih salah satu unsur maka akan muncul tampilah seperti gambar di bawah, Pilih " <sup>(O)</sup>" untuk melihat detail komponen kegiatan.
- Pilih "<sup>**<sup>1</sup>**Hapus</sup> " Untuk menghapus komponen kegiatan
- Pilih "<sup>C Sinkronisasi</sup>" untuk mensinkronkan data komponen kegiatan

| Applications                                                   |             |                                                                                                    | Kam, Jul 20 10:22                                                                                  | 2            |      | 6                                  | المله                                                                  |                                 | ۲        | •               | 0   | Û  | 64%   | <u>۹</u> | ¢ |
|----------------------------------------------------------------|-------------|----------------------------------------------------------------------------------------------------|----------------------------------------------------------------------------------------------------|--------------|------|------------------------------------|------------------------------------------------------------------------|---------------------------------|----------|-----------------|-----|----|-------|----------|---|
|                                                                |             | SimBKD (Siste                                                                                            | em Informasi Manajemen Beban                                                                       | fox          |      |                                    |                                                                        |                                 |          |                 |     |    |       |          |   |
| 🙆 SimBKD (Sistem Informasi 🛛 🗙 🕂                               |             |                                                                                                    |                                                                                                    |              |      |                                    |                                                                        |                                 |          |                 |     |    |       |          |   |
| Contract 8000/dashboard/doser/B                                | 3KD/target/ | pendidikan                                                                                               | No C                                                                                               | 😼 🧭 🔍 Search |      |                                    |                                                                        | 2 自                             | ÷        |                 | × - | 9  | 0     | •        | ≡ |
| Sim <b>BKD</b> ≡                                               |             |                                                                                                    |                                                                                                    |              |      |                                    |                                                                        | 1                               | lavigasi | Sistem <b>•</b> | . 1 | ¢  | Dosen | Dumm     | y |
| (2) 111111111111111111111111111111111111                       | BKD P       | endidikan                                                                                                |                                                                                                    |              |      |                                    |                                                                        |                                 |          |                 |     |    |       |          |   |
| MAIN NAVIGATION                                                | +           | Kelola BKD Pendidikan                                                                                    |                                                                                                    |              |      |                                    |                                                                        |                                 |          |                 |     |    |       |          |   |
| 🍰 Dashboard                                                    |             |                                                                                                    |                                                                                                    |              |      |                                    |                                                                        |                                 |          |                 |     |    |       |          |   |
| 🛔 Profil                                                       | Show        | 10 entries                                                                                               |                                                                                                    |              |      |                                    |                                                                        |                                 | Sea      | rch:            |     |    |       |          |   |
| RKD Dosen v                                                    | No          | 🎼 Komponen Kegiatan                                                                                      |                                                                                                    | 31           | SKS  | 11 Kom                             | ponen Bukt                                                             | ( J                             | Liha     | at Bukti        | 11  | Ak | 1     | t.       |   |
| Assign Asesor 100<br>Rekapitulasi BKD 100<br>Penilaian BKD 153 | 1           | Memberi kuliah : Pemrograman<br>3 di kelas : , pada tingkat D3/S1 (<br>diampu oleh : 1 dosen dan juml:   | Dasar (TIK1201), dengan jumlah<br>dengan jumlah mahasiswa : 24,<br>ah pertemuan sebanyak : 14 kali | SKS :        | 3    | Sura<br>Men<br>Perk<br>Mah<br>Akhi | t Tugas atau<br>gajar, Berita /<br>uliahan, Pre:<br>asiswa, Dafta<br>r | SK<br>Acara<br>Jensi<br>r Nilai |          | ۲               |     | BH | apus  |          |   |
| Penyusunan BKD<br>D Riwayat BKD                                | 2           | Memberi kuliah : Pemrograman<br>: 2 di kelas : , pada tingkat D3/S1<br>diampu oleh : 1 dosen dan juml:   | Pemula (TIK1200), dengan jumla<br>dengan jumlah mahasiswa : 22,<br>ah pertemuan sebanyak : 13 kali | h sks        | 1.86 | Sura<br>Men<br>Perk                | t Tugas atau<br>gajar, Berita /<br>uliahan, Pre                        | SK<br>Acara                     |          | ۲               |     | BH | apus  |          |   |
| ADMIN SISTEM                                                   |             |                                                                                                    |                                                                                                    |              |      | Mah<br>Akhi                        | asiswa, Dafta<br>r                                                     | r Nîlai                         |          |                 |     |    |       |          |   |
| Gr Master Staff ∽<br>⊞ Kelola Data ∽<br>∰ Atur Waktu Penilaian | 3           | Memberi kuliah : Hortikultura (B<br>kelas : A, pada tingkat D3/S1 der<br>oleh : 1 dosen dan jumlah perte | NO1231), dengan jumlah SKS : 3 d<br>ngan jumlah mahasiswa : 81, dian<br>muan sebanyak : 14 kali    | li<br>npu    | 6    | Sura<br>Men<br>Perk<br>Mah<br>Akhi | t Tugas atau<br>gajar, Berita /<br>uliahan, Pre<br>asiswa, Dafta<br>r  | SK<br>Acara<br>Sensi<br>r Nilai |          | ۲               |     | BH | apus  |          |   |
|                                                                | 4           | Menguji Skripsi/TA sebanyak : (6                                                                         | ) orang selama 1 semester                                                                          |              | 1.2  | Sura                               | t Tugas/SK P                                                           | enguji,                         |          |                 |     |    | anus  |          |   |

Gambar 16. Tampilan Awal Salah Satu Unsur BKD

Jika ingin mensinkronkan setiap data komponen kegiatan dari seluruh unsur maka dapat kembali ke halaman penyusukan BKD kemudian pilih "<sup>C</sup>Sinkronisasi Data BKD"

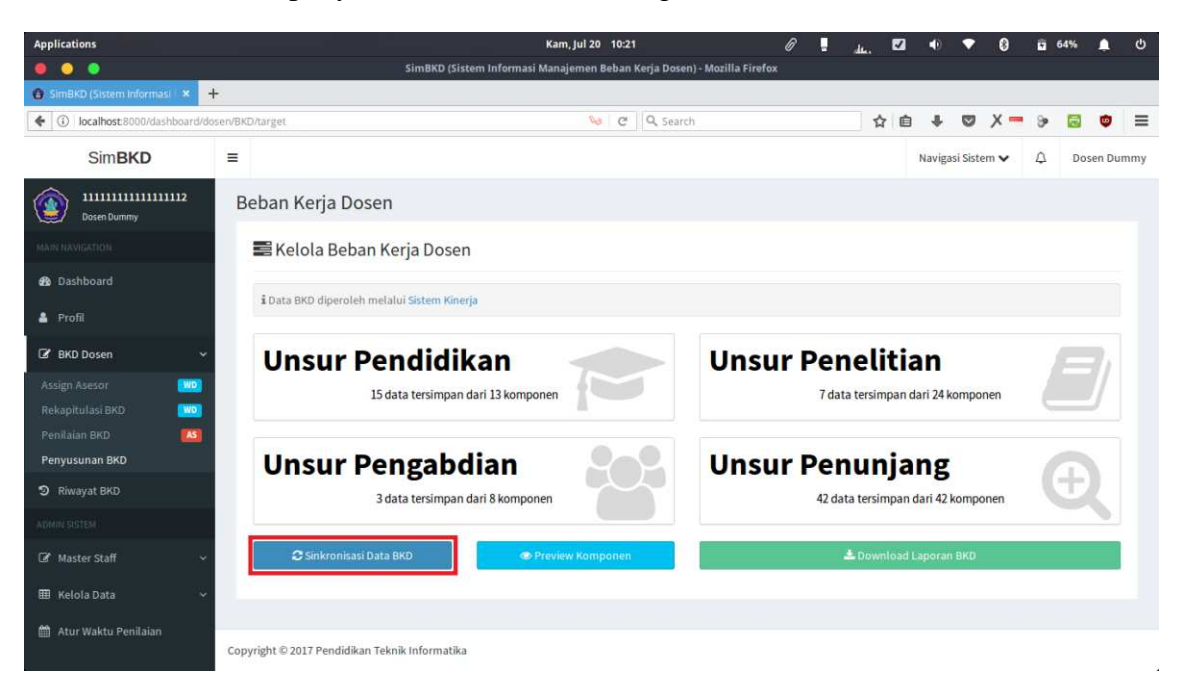

Gambar 17. Petunjuk Sinkronisasi Data BKD

Setelah menekan tombol "<sup>C</sup>Sinkronisasi Data BKD</sup>" maka akan muncul tampilan seperti gambar di bawah

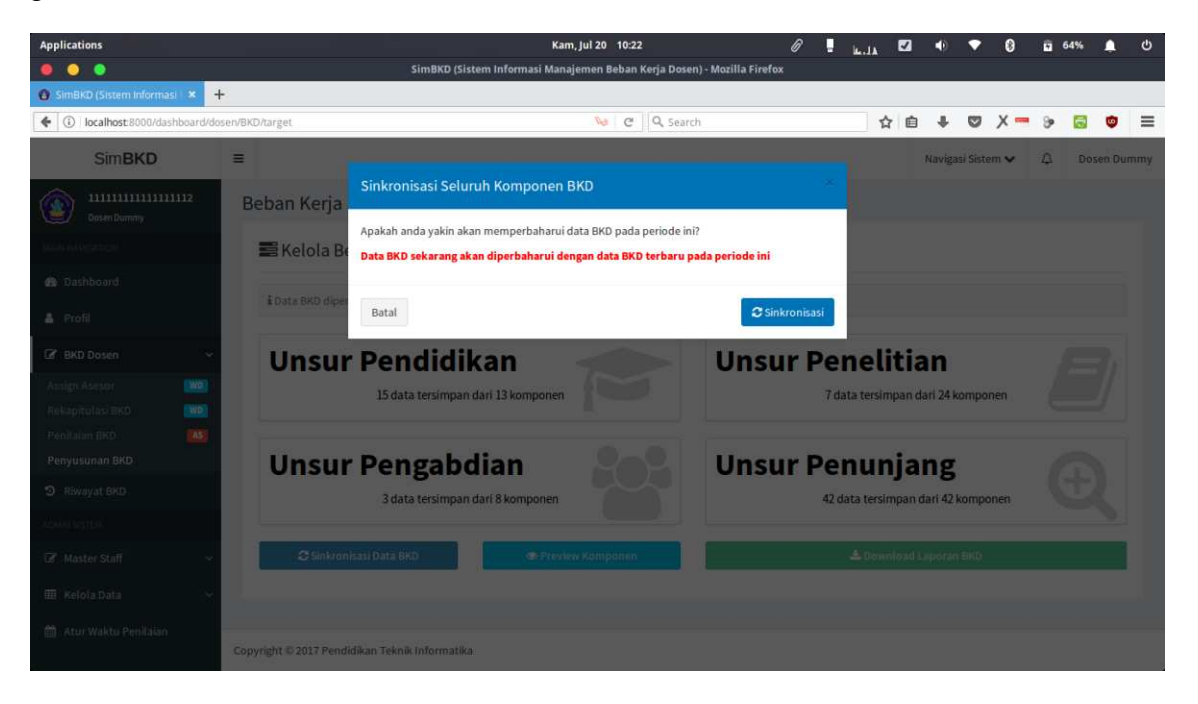

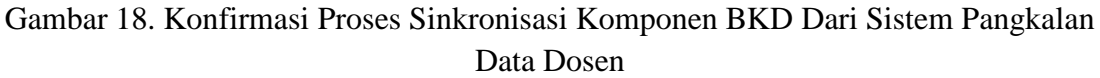

Untuk melihat komponen kegiatan dari seluruh unsur, klik "<sup>●</sup> Preview Komponen" "maka akan muncul tampilan seperti gambar di bawah.

- Klik " <sup>(C)</sup> " untuk melihat detail dari setiap komponen
- Klik "<sup>CSinkronisasi</sup>" untuk sinkron data komponen Kegiatan
- Klik tombol "kirim" untuk ngirim data penyusunan BKD ke asesor (*Jika asesor belum ditentukan oleh Wakil Dekan 1 maka tombol kirim akan terhidden/ tidak dapat digunakan*)
- Klik tombol "batal" untuk menyusun ulang komponen kegiatan pada komponen BKD.

| Applications                             |                                                                        | Kam, Jul 20 10:25                                                                                                    | 0       |    | -41                            | •                                                          | •                               | 0        | 66%   | <u>م</u> و |  |  |  |  |  |  |
|------------------------------------------|------------------------------------------------------------------------|----------------------------------------------------------------------------------------------------|---------|----|--------------------------------|------------------------------------------------------------|---------------------------------|----------|-------|------------|--|--|--|--|--|--|
|                                          |                                                                        | SimBKD (Sistem Informasi Manajemen Beban Kerja Dosen) -                                                                                                    |         |    |                                |                                                            |                                 |          |       |            |  |  |  |  |  |  |
| 🙆 SimBKD (Sistem Informasi 🛛 🗙           | +                                                                      |                                                                                                    |         |    |                                |                                                            |                                 |          |       |            |  |  |  |  |  |  |
| 🗲 🛈 localhost:8000/dashboard             | i/dosen/BKD/target                                                     | 😼 🛛 😋 🔍 Search                                                                                                    |         |    |                                |                                                            |                                 | (- 9     |       | •          |  |  |  |  |  |  |
| SimBKD                                   | =                                                                      | Navigasi Sistem 🗸                                                                                                    |         |    |                                |                                                            |                                 |          |       |            |  |  |  |  |  |  |
| (2) 111111111111111111111111111111111111 | Beban Ker                                                              | ja Dosen                                                                                                    |         |    |                                |                                                            |                                 |          |       |            |  |  |  |  |  |  |
|                                          | Kelola Beban Kerja Dosen     Jata BKD diperoleh melalui Sistem Kinerja |                                                                                                    |         |    |                                |                                                            |                                 |          |       |            |  |  |  |  |  |  |
| B Dashboard                              |                                                                        |                                                                                                    |         |    |                                |                                                            |                                 |          |       |            |  |  |  |  |  |  |
| 🌢 Profil                                 |                                                                        |                                                                                                    |         |    |                                |                                                            |                                 |          |       |            |  |  |  |  |  |  |
| 🕼 BKD Dosen                              | Show 10                                                                | Show 10 entries St                                                                                                    |         |    |                                |                                                            |                                 |          |       |            |  |  |  |  |  |  |
| Assign Asesor                            | No Il                                                                  | Komponen Kegiatan                                                                                                    | lt sks  | 11 | Komj                           | onen Buk                                                   | i 11                            | Lihat Bu | kti 🗐 |            |  |  |  |  |  |  |
| Rekapitulasi BKD 🔤                       | 1                                                                      | Memberi kuliah : Pemrograman Dasar (TiK1201), dengan jumlah SKS : 3 di<br>kelas : , pada tingkat D3/SL dengan jumlah mahasiswa : 24, diampu oleh : 1<br>dosen dan jumlah pertemuan sebanyak : 14 kali | 3       |    | Surat<br>Meng<br>Perku<br>Maha | Tugas atau<br>ajar, Berita<br>Iliahan, Pre<br>siswa, Dafti | SK<br>Acara<br>sensi<br>r Nilai | ۲        | D     |            |  |  |  |  |  |  |
| Riwayat BKD                              |                                                                        |                                                                                                    |         |    | Akhir                          |                                                            |                                 |          |       |            |  |  |  |  |  |  |
|                                          | 2                                                                      | Memberi kuliah : Pemrograman Pemula (TIK1200), dengan jumlah SKS : 2 di                                                                                                    | 1.86    |    | Surat                          | Tugas atau                                                 | SK                              | 0        |       |            |  |  |  |  |  |  |
| □ Master Staff                           | *                                                                      | keras :, pada tingkat U3/51 dengan jumian manasiswa : 22, diampu oren : 1<br>dosen dan jumlah pertemuan sebanyak : 13 kali                                                                            |         |    | Meng<br>Perku<br>Maha<br>Akhir | ajar, Berita<br>Iliahan, Pre<br>siswa, Dafti               | sensi<br>r Nilai                |          |       |            |  |  |  |  |  |  |
| m Atur Waktu Penilaian                   | 3                                                                      | Memberi kuliah : Hortikultura (BiO1231), dengan jumlah SKS : 3 di kelas : A,<br>pada tingkat D3/S1 dengan jumlah mahasiswa : 81, diampu oleh : 1 dosen d<br>jumlah pertemuan sebanyak : 14 kali       | 6<br>an |    | Surat<br>Meng<br>Perku<br>Maha | Tugas atau<br>ajar, Berita<br>Iliahan, Pre<br>siswa Daft   | SK<br>Acara<br>sensi<br>r Nilai | ۲        |       |            |  |  |  |  |  |  |

Gambar 19. Mengelola Beban Kerja Dosen

## 6.2 Penilaian BKD Oleh Asesor

Menu "Penilaian BKD AS" akan muncul pada akun dosen yang menjadi Asesor, klik menu **penilaian BKD** untuk melihat data BKD dosen yang akan di nilai, maka akan muncul tampilan seperti gambar di bawah

| Applications                   |                 |          |                      |      | Kam, Jul 20 10:20                      | (         | ß                          |          | a 1. | V  | •         | •         | 8     |     | 62%   | -      | Ċ   |
|--------------------------------|-----------------|----------|----------------------|------|----------------------------------------|-----------|----------------------------|----------|------|----|-----------|-----------|-------|-----|-------|--------|-----|
|                                |                 |          | Sir                  | nBKC | ) (Sistem Informasi Manajemen Beban I  | Kerja Dos | en) - Mozilla Firefox      |          |      |    |           |           |       |     |       |        |     |
| 🚯 SimBKD (Sistem Informasi 🛛 🗙 | +               |          |                      |      |                                        |           |                            |          |      |    |           |           |       |     |       |        |     |
| (i) localhost 8000/dashboard/d | losen/BKD/penil | alan     |                      |      | 9 C                                    | Q, Sea    | rch                        |          | ☆    | Ê  | ÷         | •         | х –   | 8   | 1     | ۵      | ≡   |
| SimBKD                         | =               |          |                      |      |                                        |           |                            |          |      |    | Naviga    | isi Siste | m 🗸   | ۵   | Dos   | en Dun | nmy |
| Dosen Dummy                    | Penil           | aian     | BKD oleh As          | esc  | or                                     |           |                            |          |      |    |           |           |       |     |       |        |     |
| MAIN NAVIGATION                | E B             | KDD      | Dosen yang Di        | nila | i                                      |           |                            |          |      |    |           |           |       |     |       |        |     |
| 鍲 Dashboard                    | Show            | 10       | - entries            |      |                                        |           |                            |          |      |    | s         | earch:    |       |     |       |        |     |
| 🛔 Profil                       | No              | 15       |                      | 11   | NAMA                                   |           | lurusan                    |          | 1    | St | atus      |           |       | 11  | Aksi  | 11     |     |
| 🕼 BKD Dosen 🗸 🗸                | 1               |          | 198901192015041004   |      | Gede Aditra Pradnyana, S.Kom., M.Ko    | m         | Pendidikan Teknik Informat | tika (S  | L)   |    | Penilaian | BKD ters  | impan | **  | Libat | 0      |     |
| Assign Asesor                  | 2               |          | 198708022014041001   |      | Gede Saindra Santyadiputra, S.T., M.C. | 5.        | Pendidikan Teknik Informat | tika (S  | L)   | G  | Penilaian | 8KD ters  | impan |     | Linat | 0      |     |
| Penilaian BKD                  | 3               |          | 197408012000032001   |      | Dr.Ketut Agustini, S.Si, M.Si.         |           | Pendidikan Teknik Informal | tika (S  | L)   | 6  | lelum Me  | nyusun B  | KD    |     | -     |        |     |
| Penyusunan BKD                 | 4               |          | 198005242014041003   | 1    | I Made Putrama, S.T., M.Tech.          |           | Pendidikan Teknik Informat | tika (S. | L)   |    | lelum Me  | nyusun B  | ко    |     |       |        |     |
| J Riwayat DRD                  | 5               |          | 198307252008011008   | 1    | I Made Gede Sunarya, S.Kom., M.Cs      |           | Pendidikan Teknik Informa  | tika (S  | L)   | C  | lelum Me  | nyusun B  | ко    |     | -     |        |     |
| Master Staff                   | Show            | ing 1 to | o 5 of 5 entries     |      |                                        |           |                            |          |      |    |           |           | Previ | ous | 1     | Vext   |     |
| 🌐 Kelola Data 🗸 🗸              |                 |          |                      |      |                                        |           |                            |          |      |    |           |           |       |     |       |        |     |
| 🋗 Atur Waktu Penilaian         | Copyright       | © 2017   | Pendidikan Teknik In | form | atika                                  |           |                            |          |      |    |           |           |       |     |       |        |     |

Gambar 20. List Data Dosen Yang Akan Dinilai

Pilih "Lihat ? " untuk menilai komponen kegiatan dari setiap dosen, Pada kolom *Nilai capaian (dalam%)* dosen dapat memberi nilai pada setiap komponen kegiatan, ubahlah angka 100% menjadi nilai yang akan di berikan. Klik " " " untuk melihat bukti dari setiap komponen yang di nilai. Klik "**simpan penilaian**" untuk meyimpan nilai yang telah di inputkan.

## 6.3 Penilaian BKD Oleh Wakil Dekan I

- Menu assign asesor akan muncul pada akun dosen yang memiliki jabatan fungsional sebagai Wakil Dekan 1, Klik menu "Assign Asesor words" untuk menampilkan data Asesor BKD.
- Klik tombol "Assign Asesor" untuk menambahkan asesor pada dosen, maka akan muncul tampilan seperti gambar dibawah. Inputkanlah nama Asesor I dan nama Asesor II kemudian pilih simpan.

| Applications                     |                 |                          | d. die                                       | •                                                                                 | ۲   | •        | 0                   | 62%                 | - 4                | ڻ   |           |             |           |  |
|----------------------------------|-----------------|--------------------------|----------------------------------------------|-----------------------------------------------------------------------------------|-----|----------|---------------------|---------------------|--------------------|-----|-----------|-------------|-----------|--|
|                                  |                 | Sii                      | mBKD (Sistem Informasi Man                   | ajemen Beban Kerja Dosen) - Mozilla Firef                                         | ox. |          |                     |                     |                    |     |           |             |           |  |
| 🔞 SimBKD (Sistem Informasi 🛛 🗙 🔸 | +               |                          |                                              |                                                                                   |     |          |                     |                     |                    |     |           |             |           |  |
| 🗧 🛈 localhost:8000/dashboard/de  | osen/BKD/assign |                          |                                              |                                                                                   |     | 5        | 1                   | +                   | ۵                  | х – | 9 6       |             | ≡         |  |
| Penyusunan BKD                   |                 |                          | 4                                            | 11.00                                                                             |     | 1        | 12                  | Ubah Ases           | ar 1               |     |           |             |           |  |
| D Riwayat BKD                    |                 |                          |                                              |                                                                                   |     |          |                     |                     |                    |     |           |             |           |  |
| (date) (conter)                  | Asesor I :      |                          |                                              |                                                                                   |     |          |                     | 8                   | Ubah Ases          | or. |           |             |           |  |
| 🕼 Master Staff 🗸 👻               | A. A. Gede Y    | udhi Paramartha, S.Kom., |                                              |                                                                                   | *   |          | 1                   | ir                  |                    |     |           |             |           |  |
| 🌐 Kelola Data 👻                  |                 |                          |                                              | libede e con                                                                      |     |          |                     |                     |                    |     |           |             |           |  |
| 🛗 - Atur Waktu Penilaian         | Batal           |                          |                                              |                                                                                   |     |          |                     | Sim                 | pan                |     |           | 00404585    |           |  |
|                                  |                 |                          | Divayana, S.Kom., M.Kom.                     |                                                                                   |     | )n       | formatil            | ka (SI)             |                    | 1   |           | ligh Asesor |           |  |
|                                  | 7               | 198406272008121001       | I Made Agus Wirawan,<br>S.Kom.,M.Cs          |                                                                                   |     | Pe       | ndidika<br>formatil | in Tekr<br>ka (S1)  | lik                | 8   |           | ár -        |           |  |
|                                  | 8               | 198412012012121002       | i Ketut Resika Arthana, S.T.,<br>M.Kom       | Asesor I : Gede Aditra Pradnyana, S.Kor<br>Asesor II : I Made Agus Wirawan, S.Kom | n,  | Pe<br>In | ndidika<br>formatil | in Tekr<br>ka (S1)  | ik<br>(            | 2   | Ubah Ases | ah Asesor   |           |  |
|                                  | 9               | 198501042010121004       | l Gede Mahendra<br>Darmawiguna, S.Kom.,M.Sc. |                                                                                   |     |          | Pe                  | ndidika<br>formatil | in Tekr<br>ka (S1) | iik | 22        |             | <i>91</i> |  |
|                                  | 10              | 198502152008122007       | Dessy Seri Wahyuni,<br>S.Kom.,M.Eng.         |                                                                                   |     |          | Pe                  | ndidika<br>formatil | in Tekr<br>ka (S1) | iik | 2         |             | iar       |  |
|                                  | Showing         | ; 1 to 10 of 50 entries  |                                              |                                                                                   |     |          |                     |                     | : 12               | 2   | 3         |             |           |  |
|                                  |                 |                          |                                              |                                                                                   |     |          |                     |                     |                    |     |           |             |           |  |

Gambar 21. List Data Dosen Yang Akan Dinilai Oleh Wakil Dekan I

• Klik tonmbol " Ubah Asesor" untuk mengubah asesor pada dosen, maka akan muncul tampilan seperti gambar dibawah. Inputkanlah perubahan nama Asesor I dan nama Asesor II kemudian pilih **simpan**.

| Applications                                  | Kam                                          | , jul 20 10:19 🕜                                                                                |                                          | ව් 🛱 62% 🐗 එ     |
|-----------------------------------------------|----------------------------------------------|-------------------------------------------------------------------------------------------------|------------------------------------------|------------------|
| 🧶 🜔 🔹 🧃                                       | mBKD (Sistem Informasi Manaj                 | jemen Beban Kerja Dosen) - Mozilla Firefox                                                      |                                          |                  |
| SimBKD (Sistem Informasi × +                  |                                              |                                                                                                 |                                          |                  |
| € O localhost 8000/dashboard/dosen/BKD/assign |                                              | 😼 C 🔍 Search                                                                                    | 合自 🕹 💟                                   | X 🗝 🖻 🗟 🔹 🗏      |
| Pényusunan BKD -                              |                                              | 147 332 15                                                                                      | - 200 750 M                              | I⊇ Ubah Asesor   |
| D Riwayat BKD Updat                           | e Asesor untuk dosen : I                     | ×                                                                                               |                                          |                  |
| Asesor I tersimpan :                          |                                              | Asesor II tersimpan :                                                                           |                                          | 🗷 Ubah Asesor    |
| De Master Stell Dosen Dummy                   |                                              | Gede Aditra Pradnyana, S.Kom., M.Kom                                                            |                                          | CZ Ubali Aseron  |
| 🎟 Ketola Dáta 🗸 🗸                             | * Pilih Asesor baru unt                      | uk merubah asesor tersimpan                                                                     |                                          |                  |
| Asesor I :                                    |                                              | Asesor II :                                                                                     |                                          | Of Ubah Aseson   |
| A. A. Gede Yudhi Paramartha, S.Kom            | , M.Kom                                      | A. A. Gede Yudhi Paramartha, S.Kom., M.Ko                                                       | m. *                                     |                  |
|                                               | <b>STAKE TOOL</b>                            |                                                                                                 |                                          | 😫 Assign Asesor  |
|                                               | * Asesor I dan As                            | esor II tidak boleh sama                                                                        |                                          |                  |
| Batal                                         |                                              |                                                                                                 | Simpan                                   | Massign Asesor   |
| 8 198412012012121002                          | l Ketut Resika Arthana, S.T.,<br>M.Kom       | Asesor II: Gede Aditra Pradnyana, S.Kom., M.Kom<br>Asesor II: I Made Agus Wirawan, S.Kom., M.Cs | i, Pendidikan Teknik<br>Informatika (S1) | . I⊉ Ubah Asesor |
| 9 198501042010121004                          | l Gede Mahendra<br>Darmawiguna, S.Kom.,M.Sc. |                                                                                                 | Pendidikan Teknik<br>Informatika (51)    | Massign Asieson  |
| 10 198502152008122007                         | Dessy Seri Wahyuni,<br>S.Kom.,M.Eng.         |                                                                                                 | Pendidikan Teknik<br>Informatika (SI)    | Matign Assor     |
| Showing 1 to 10 of 50 entries                 |                                              |                                                                                                 | Previous 2 2                             | 3 4 5 Next       |
|                                               |                                              |                                                                                                 |                                          |                  |

Gambar 22. Form Ubah Asesor

# 6.4 Riwayat BKD

- Klik menu " <sup>D</sup> Riwayat BKD</sup> " maka akan muncul daftar riwayat BKD berdasarkan periode seperti gambar dibawah
- Klik tombol "download excel<sup>2</sup>" untuk mengunduh file laporan penyusunan BKD

| Applications                           |           |                                                                         | Kam, Jul 20 10:36 🖉 |             |        |          |         |         |          |          |         |           |      |  | .14     | <b>1</b> | 2   | •                | • | 8      | 2         | 77%  |   | Ċ     |         |     |      |  |
|----------------------------------------|-----------|-------------------------------------------------------------------------|---------------------|-------------|--------|----------|---------|---------|----------|----------|---------|-----------|------|--|---------|----------|-----|------------------|---|--------|-----------|------|---|-------|---------|-----|------|--|
|                                        |           | SimBKD (Sistem Informasi Manajemen Beban Kerja Dosen) - Mozilla Firefox |                     |             |        |          |         |         |          |          |         |           |      |  |         |          |     |                  |   |        |           |      |   |       |         |     |      |  |
| 🚯 SimBKD (Sistem Informasi ) 🗙         | +         |                                                                         |                     |             |        |          |         |         |          |          |         |           |      |  |         |          |     |                  |   |        |           |      |   |       |         |     |      |  |
| (i) localhost 8000/dashboard/          | /dosen/Bl | dosen/BKD/riwayat 👒 🛛 🥲 🕅 🔍 Search                                      |                     |             |        |          |         |         |          |          |         |           |      |  |         |          | ☆   | Ê                | ÷ | •      | Х =       | 8    | 1 | 9     | ≡       |     |      |  |
| Sim <b>BKD</b>                         | ≡         |                                                                         |                     |             |        |          |         |         |          |          |         |           |      |  |         |          |     |                  |   | Naviga | asi Siste | em 🗸 | ۵ | Do    | isen Du | mmy |      |  |
| (1111111111111111111111111111111111111 | F         | Periode Pengisian BKD                                                   |                     |             |        |          |         |         |          |          |         |           |      |  |         |          |     |                  |   |        |           |      |   |       |         |     |      |  |
| MAIN NAVIGATION                        |           | 🔀 Laporan BKD per Periode Penilaian                                     |                     |             |        |          |         |         |          |          |         |           |      |  |         |          |     |                  |   |        |           |      |   |       |         |     |      |  |
| 🍰 Dashboard                            |           | i Hanya menmpilkan BKD yang sudah dinilai oleh Asesor                   |                     |             |        |          |         |         |          |          |         |           |      |  |         |          |     |                  |   |        |           |      |   |       |         |     |      |  |
| 🛔 Profil                               |           | i                                                                       | lanya me            | enmpilka    | an BKI | D yang   | sudah ( | dinilai | i oleh A | sesor    |         |           |      |  |         |          |     |                  |   |        |           |      |   |       |         |     |      |  |
| BKD Dosen                              | ~         | Sho                                                                     | Show 10 - entries   |             |        |          |         |         |          |          |         |           |      |  | Search: |          |     |                  |   |        |           |      |   |       |         |     |      |  |
| D Riwayat BKD                          |           | N                                                                       | , 4h                |             |        |          |         |         | Per      | riode P  | Penilai | ian       |      |  |         |          | -11 |                  |   |        |           | 0    |   | 11    |         |     |      |  |
| ADMIN SISTEM                           |           |                                                                         | 1                   |             |        |          |         | 1       | Janua    | ari 2017 | 7 s/d 3 | 11 Juli 2 | 2017 |  |         |          |     | download excel ± |   |        |           |      |   |       |         |     |      |  |
| 🕼 Master Staff                         | ÷.        | Sho                                                                     | wing 1 to           | o 1 of 1 er | ntries |          |         |         |          |          |         |           |      |  |         |          |     |                  |   |        |           |      |   | Previ | ious    | 1   | Next |  |
| 🌐 Kelola Data                          | ~         |                                                                         |                     |             |        |          |         |         |          |          |         |           |      |  |         |          |     |                  |   |        |           |      |   |       |         |     |      |  |
| 🛗 Atur Waktu Penilaian                 |           |                                                                         |                     |             |        |          |         |         |          |          |         |           |      |  |         |          |     |                  |   |        |           |      |   |       |         |     |      |  |
|                                        | Co        | pyrigh                                                                  | t © 2017            | Pendidik    | kan Te | eknik In | format  | tika    |          |          |         |           |      |  |         |          |     |                  |   |        |           |      |   |       |         |     |      |  |

Gambar 23. Riwayat BKD

## 7. LOGOUT SISTEM

Untuk keluar dari sistem menekan tombol " <sup>Gede Aditra Pradnyana, S.Kom., M.Kor,</sup>" kemudian pilih

LogOut " E Logout" maka pengguna otomatis akan keluar dari sistem.

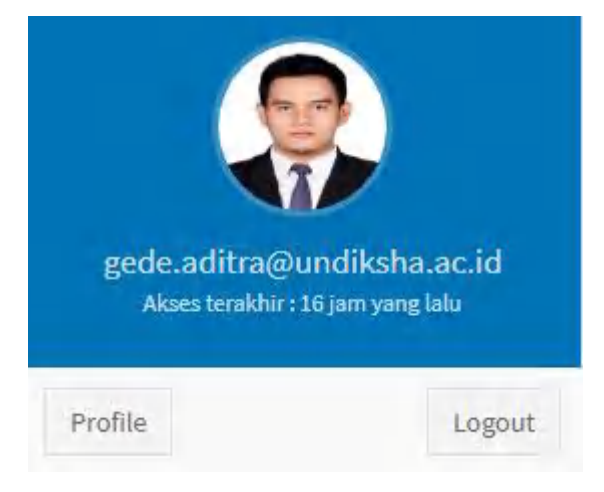

Gambar 24. Logout

## 8. KRITIK DAN SARAN

Kami sangat mengharapkan adanya kritik dan saran dari para pengguna sistem ataupun para pembaca panduan ini. Guna untuk meningkatkan kualitas layanan kami kepada para pengguna. Jika ada kritik dan saran yang hendak disampaikan harap menghubungi bagian Helpdesk kami secara online di alamat <u>https://upttik.undiksha.ac.id/helpdesk/</u>.